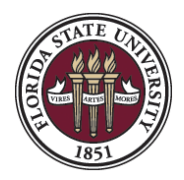

## How to Disable Clutter in Office 365

The new Clutter feature of Office 365 uses an algorithm to predict which kinds of email an individual user is likely to ignore, and then automatically filters those types of emails to a folder labled "Clutter." Some users dislike this feature, and may choose to disable it.

1. Go to FSU's Outook 365 page and log in (https://outlook.com/fsu.edu)

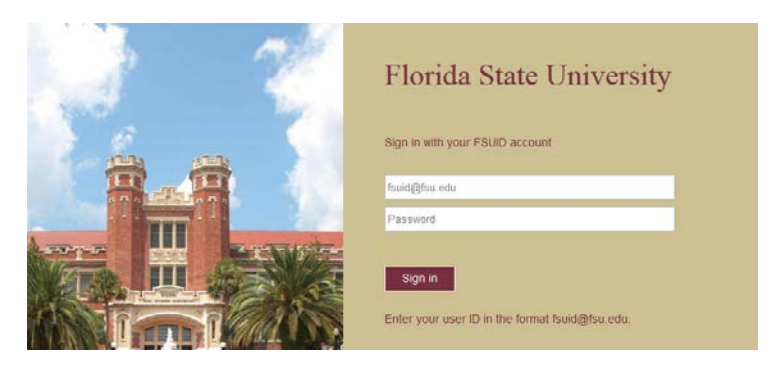

2. Click on the Settings icon in the top right-hand corner of the page

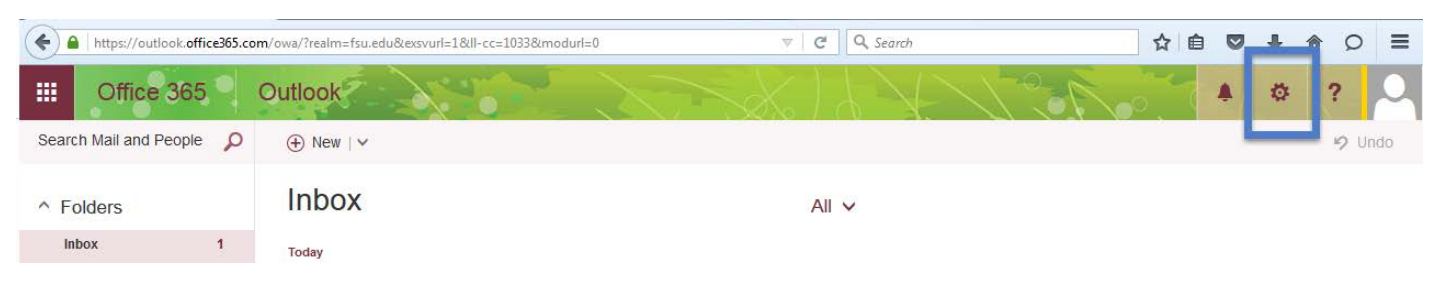

3. Click on "Options"

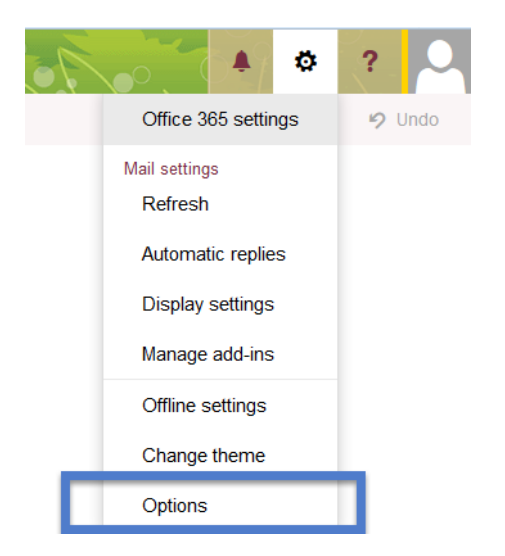

4. Look on the left-hand navigation and click on the Clutter menu option

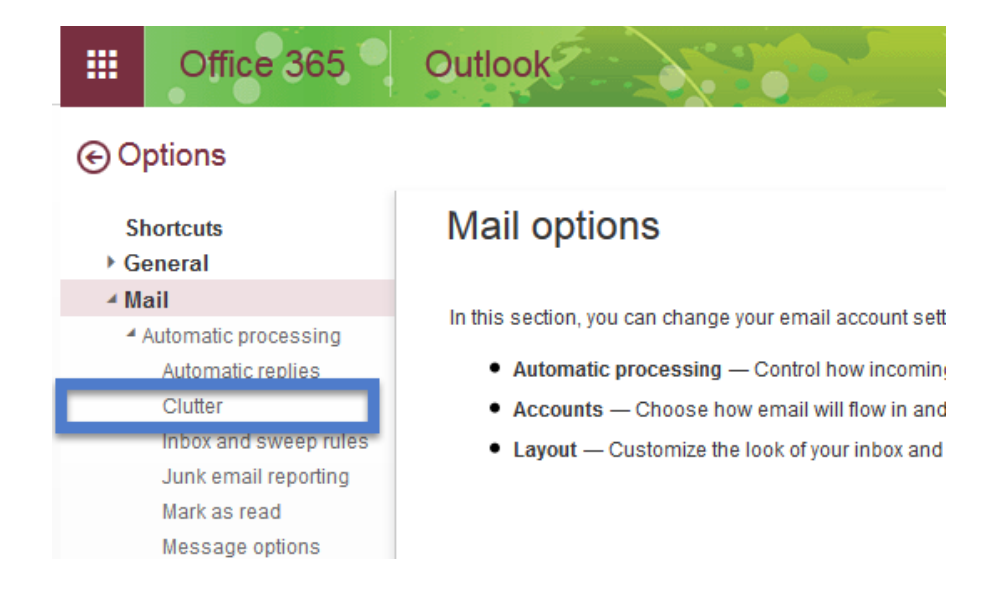

5. Deselect the option that reads "Separate items identified as clutter."

|                                  | Office 365                                                                                  | Outlook                                                                                                    |  |
|----------------------------------|---------------------------------------------------------------------------------------------|----------------------------------------------------------------------------------------------------|--|
| ⊙ Options                        |                                                                                             |                                                                                                    |  |
| Shortcuts<br>▶ General<br>∡ Mail |                                                                                             | Save X Discard                                                                                                    |  |
| 4                                | Automatic processing<br>Automatic replies                                                   | Over the past 7 days, Outlook classified 0 items as clutter. This results in saving of about 0 minutes.                              |  |
|                                  | Clutter<br>Inbox and sweep rules<br>Junk email reporting<br>Mark as read<br>Message options | When email is received:    Separate items identified as clutter   Send me notifications about messages that are separated as clutter |  |
| 4                                | Read receipts<br>Reply settings<br>Retention policies<br>Accounts                           | Learn more about Clutter<br>Got a few extra seconds? We'd love to know what you think about Clutter.                                 |  |

6. Click the Save icon to save your changes.

| III Office 365        | Outlook                                                                                                 |  |  |
|-----------------------|----------------------------------------------------------------------------------------------------|--|--|
| © Options             |                                                                                                    |  |  |
| Shortcuts             | Save X Discard                                                                                          |  |  |
| ▶ General<br>∡ Mail   | Clutter                                                                                                 |  |  |
| Automatic processing  |                                                                                                    |  |  |
| Automatic replies     | Over the past 7 days, Outlook classified 0 items as clutter. This results in saving of about 0 minutes. |  |  |
| Clutter               |                                                                                                    |  |  |
| Inbox and sweep rules | when email is received:                                                                                 |  |  |
| Junk email reporting  | Separate items identified as clutter                                                                    |  |  |
| Mark as read          |                                                                                                    |  |  |
| Message options       | Learn more about Clutter                                                                                |  |  |
| Read receipts         | Got a few extra seconds? We'd love to know what you think about Clutter.                                |  |  |
| Reply settings        |                                                                                                    |  |  |
| Retention policies    |                                                                                                    |  |  |